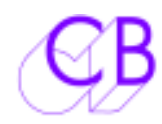

# SA-2 Sony S9 Protocol Analyser

| * USB INTERFACE                               | No Power required, Virtual Serial Port               |
|-----------------------------------------------|------------------------------------------------------|
| * Bi-directional Analysis Using SA-1 Software | Analyses communications in both directions           |
| * STATIC DISPLAY WITH EVENT COUNTERS.         | Instant overview of operation                        |
| * DECODED STATUS DISPLAY                      | Status, Commands, and Tallies displayed in text      |
| * TRACE FILE                                  | Analysis of communications over period               |
| * COMMAND ONLY TRACETra                       | ce Commands and Status changes with Time Stamp       |
| * Self Generating Event Fields                | Analyse only those commands used                     |
| * COMMAND MODE                                | Use to check compatibility of machine                |
| * USER SPECIFIED COMMANDS                     | Check response of machine to specific commands       |
| * ON LINE HELP                                | Function key explanation and Sony Protocol help file |
| * Controller and Device LEDs                  |                                                      |

The SA-2 consists an external hardware interface and software to run on any IBM compatible computer running windows 95, 98, 2000, XP. The interface box has two Sony 9 pin female RS422 connectors and one USB connector. The external interface allows the analyser to run on portable computers.

| Se               | SA  | -2   | So  | ny l | P2 / | Ana | lyse | er v | 3.0         | 0.6    | į.   |     |    |      |       |          |             |       |      |            |          |        | ŀ            |              |
|------------------|-----|------|-----|------|------|-----|------|------|-------------|--------|------|-----|----|------|-------|----------|-------------|-------|------|------------|----------|--------|--------------|--------------|
| Cor              | nne | ecti | on  | Eth  | erne | tν  | 'iew | To   | ols         | Help   | )    |     |    |      |       |          |             |       |      |            |          |        |              |              |
|                  |     | L    | ast | Co   | mп   | an  | d    |      |             | В      | ON   | SA  | PA | Les: | 1     |          |             | La    | st T | ally       |          | No R   | eolv         | 0            |
|                  |     | ş    | Sto | p    |      |     |      |      | 1           | 01     | 04   | 2   | 3: | 17   |       |          |             |       | Ste  | qo         |          | 1      | 0            |              |
| Ct               | c   | 1    | C2  | 00   | 01   | 02  | 03   | 0.4  | 05          | 06     | 07   | 0.8 | ng | 0.4  | 08    | 00       | 00          | 0E    | Lor  | leThm) n   |          | trace  | <u>III</u>   | Tracec       |
| 60               | 7   | Ē    | 20  | 00   | AO   | 02  | 00   | 00   | 00          | 00     | 00   | 00  | 00 | 00   | 00    | 00       | 00          | 00    | Sta  | tus        |          | Edit   |              | <u>E</u> dit |
| 0                |     |      |     |      |      |     |      |      |             |        |      |     |    |      |       |          |             |       |      |            |          | Protoc | :ol          | cLear        |
| Ō                |     |      |     |      |      |     |      |      |             |        |      |     |    |      |       |          |             |       |      |            | *        | Cmd    | s            | Help         |
| Ct               | С   | 1    | C2  | 00   | 01   | 02  | 03   | Ta   | llv         |        |      |     |    | 1    |       |          |             |       | Der  | oded Statu | ç        |        |              |              |
| 63               | 7   | 4    | 30  | 00   | 00   | 00  | 00   | Ed   | it P        | res    | et T | all | v  |      | leт   | inte     | 8           | 1     | Det  |            | <u> </u> |        | 1            | 1            |
| 72               | 7   | 4    | 04  | 17   | 23   | 04  | 01   | LT   | С           |        |      |     |    |      |       | -one     |             |       |      |            |          |        | 243          | 55109444.02  |
| 8                | 1   | 2    | 11  | 31   | EO   | -   |      | BC   | NS          | AI F   | PAL  |     | _  |      |       |          |             |       |      |            |          |        | St           | andby        |
| 5                | 1   | 0    | 01  |      | -    | -   |      | Ac   | ĸ           |        |      |     | -  |      |       |          | 100         | Still |      | Forward    |          |        |              |              |
| U<br>N           | -   |      |     |      | -    | -   |      |      |             |        |      |     | -  |      |       |          |             |       |      |            |          |        |              |              |
| n                |     |      | _   |      |      |     |      | -    |             |        |      |     |    |      |       |          | -           |       |      |            |          |        | -            |              |
| Õ                |     |      |     |      |      |     |      |      |             |        |      |     |    |      |       |          | _           |       |      |            |          |        |              |              |
| Ct               | С   | 1    | C2  | 00   | 01   | 02  | 03   | Co   | mп          | and    | d l  |     | ^  |      |       |          |             |       |      |            |          |        |              |              |
| 54               | 6   | 1    | 20  | OF   |      |     |      | Rq   | Sta         | atus   | :    |     |    |      |       |          |             |       |      |            |          |        |              |              |
| 73               | 6   | 1    | 0C  | 01   |      | -   |      | Rq   | LT          | СP     | oz   |     |    | 11-  |       |          | -           |       |      |            |          |        | -            |              |
| 63               | 6   | 1    | 30  | 04   | _    | -   |      | Rq   | Tra         | ack    | Arn  | n   | -  |      |       |          | _           | _     |      | -          |          |        |              |              |
| 8                | U   | 0    | 11  |      | -    | -   |      | Rq   | Ty          | pe     |      |     |    |      |       |          |             |       |      |            |          |        |              |              |
| 2                | 2 2 | U    | 00  |      | -    | -   |      | SU   | op<br>      |        |      | -   |    |      |       |          |             |       |      |            |          |        |              |              |
|                  | 2   | 0    | 10  |      | -    | -   |      | ER.  | іу<br>- 4 Г | - 2020 |      |     | -  | 1    |       |          | -           |       |      |            |          |        |              |              |
| 1                | 2   | U    | 10  |      | -    | -   | 1    | га   | SUL         | UIW    | raru | -   |    | L    |       |          |             |       | -    |            | 1000     |        |              |              |
| 0                |     |      |     |      |      |     |      |      |             |        |      |     |    | 1    |       |          | ic<br>Durse |       | l ra | ack Arm 24 | Irac     | :k     | er<br>Densen |              |
| 0                |     |      |     |      |      |     |      |      |             |        |      |     |    |      |       |          | 12          | 34 V  | 'AlO | 1-8        | 9-16     | ;      | 17-          | 24           |
| 0                | -   |      |     |      | _    | _   |      |      |             |        |      | _   |    |      | md    | 8        | <u>,</u>    | œ.xx  | xx   | xxxx xxxx  | ×***     |        | ×××          | × XXXXX      |
| 0                |     |      |     |      |      |     |      |      |             |        |      |     |    | Т    | ally  | (        | 00          | 00 0  | 000  | 0000 0000  | 000      | 0 0000 | 000          | 0000 0       |
| 0                |     |      |     |      |      |     |      |      |             |        |      | _   |    | S    | Statu | IS       | 00          | 00 0  | 000  | 0000 0000  |          |        |              |              |
| 0<br>0<br>0<br>- |     |      |     |      |      |     |      |      |             |        |      |     | ~  | D    | າກປ   | <u> </u> | .86         | 64    |      | Q          | B        | Elec   | tro          | onics        |

# SA-1 Software and Drivers

You may download SA-1 Windows software and serial port drivers for the SA-2 from our website at <u>www.colinbroad.com</u> the direct url for the download page is <u>www.colinbroad.com/cbsoft/sa2.html</u>

## Selecting the SA-2 in the SA-1 Software

After installing the appropriate drivers two more selections must be made before you can use the SA-2 with SA-1 software:-

- 1. Select the appropriate virtual com port
- 2. Enable SA-2 in the Tools Menu

# Using the SA-2

## Analyzing communications between Controller and Device

In this mode [CMDS] must be DISABLED, the display shows both commands from the Controller and replies from the device.

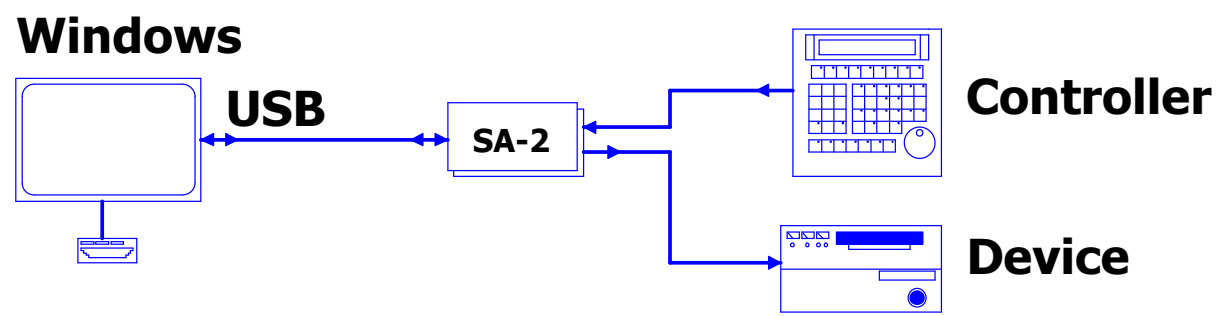

# Analyzing the performance of a Device

In this mode [CMDS] must be enabled and a Controller must NOT be connected. Both Commands and status requests are generated by the SA-2 software. The Status requests may be disabled to test the system.

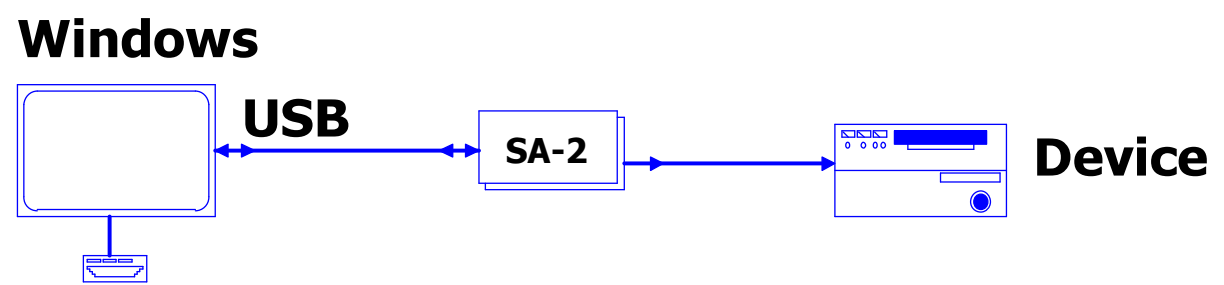

When checking a CB system you may email trace the communications using traceAll or Tracec and email the files to <a href="mailto:Support@colinbroad.com">Support@colinbroad.com</a> for further analysis.

# Manual

To access the online pdf manual use 'Menu/Help/English' or 'Menu/Help/French'.

| SA-2 Sony   | y S9 Protocol Analyser                                | 1 |
|-------------|-------------------------------------------------------|---|
| SA-1 Softw  | ware and Drivers                                      | 2 |
| Se          | electing the SA-2 in the SA-1 Software                | 2 |
|             |                                                       |   |
| Using the   | 9 SA-2                                                | 2 |
| An          | nalyzing communications between Controller and Device | 2 |
| An          | nalyzing the performance of a Device                  | 2 |
| Manual      |                                                       | 2 |
|             | S                                                     | 4 |
| Lo          | ong Cmd/Tally                                         |   |
| Ta          | ally                                                  | 4 |
| Со          | ommand                                                | 4 |
| La          | ast Command                                           | 4 |
| La          | ast Tally                                             | 4 |
| Po          | osition                                               | 5 |
| Ma          | achine Name                                           | 5 |
| De          | ecoded Status                                         | 5 |
| Tra         | rack Arming                                           | 5 |
| TRACE       |                                                       | 5 |
| Tra         | race All                                              | 5 |
| Tra         | race Command                                          | 6 |
| Tin         | me                                                    | 6 |
| Po          | osition                                               | 6 |
| Co          | ommand/Status                                         | 6 |
| Co          | ode                                                   | 6 |
| Otl         | ther Keys                                             | 6 |
| COMMAN      | IDS                                                   |   |
| Мс          | ore                                                   | 7 |
| Us          | ser Programmable Commands                             | 7 |
| Mc          | ore Commands                                          | 8 |
| Serial Port | t Selection                                           | 8 |
| Cables      |                                                       | 9 |
| So          | ony 9 pin Cable                                       | 9 |
| So          | ony Tx-Rx Invert 9 pin Cable                          | 9 |

# ANALYSIS

The static decoded display shows the commands sent and status returned in individual data fields each of which has its own event counter. By observing the event counters the user has an instant overview of the system. By clearing the display the user may determine the order in which commands are sent.

The following headings are used on this screen

| C1   | CMD1 Displayed as Hexadecimal                     |
|------|---------------------------------------------------|
| C2   | CMD2 Displayed as Hexadecimal                     |
| 000E | Data byte 0 Data byte 14 Displayed as Hexadecimal |
| Ct   | Event Counter                                     |
| XX   | Undefined communication data                      |

There are 5 main windows on the screen as follows

## Long Cmd/Tally

| Ct | С | 1 | C2 | 00 | 01 | 02 | 03 | 04 | 05 | 06 | 07 | 08 | 09 | 0A | 0B | OC | 0D | 0E | Long Cmd/Tally |
|----|---|---|----|----|----|----|----|----|----|----|----|----|----|----|----|----|----|----|----------------|
| 7  | 7 | F | 20 | 00 | 20 | 03 | 00 | 80 | 41 | 00 | 00 | 08 | 00 | 00 | 00 | OF | 00 | 00 | Status         |
| 0  |   |   |    |    |    |    |    |    |    |    |    |    |    |    |    |    |    |    |                |
| 0  |   |   |    |    |    |    |    |    |    |    |    |    |    |    |    |    |    |    | N              |

Status data and any command/Tally longer than 6 bytes excluding checksum

## Tally

| Ct | C | 1 | C2 | 00 | 01 | 02 | 03 | Tally                   |
|----|---|---|----|----|----|----|----|-------------------------|
| 20 | 7 | 4 | 04 | 00 | 00 | 03 | 00 | LTC                     |
| 48 | 7 | 4 | 30 | 41 | 0F | 00 | 00 | Edit Preset Tally       |
| 40 | 1 | 2 | 11 | F1 | 1D |    |    | DA-88 PAL               |
| 8  | 1 | 0 | 01 |    |    |    |    | Ack                     |
| 1  | 1 | 1 | 12 | 40 |    |    | _  | Nak Framing             |
| 0  |   |   |    |    |    |    |    | Device and a constraint |
| 0  |   |   |    |    |    |    |    |                         |
| 0  |   |   |    |    |    |    |    |                         |

Tally response data from controlled device excluding checksum

#### Command

| Ct | С | 1 | C2 | 00 | 01 | 02 | 03 | Command         |
|----|---|---|----|----|----|----|----|-----------------|
| 67 | 6 | 1 | 20 | OF |    |    |    | Rg Status       |
| 53 | 6 | 1 | 0C | 01 |    |    |    | Rg LTC Poz      |
| 80 | 6 | 1 | 30 | 04 |    |    |    | Rg Track Arm    |
| 7  | 0 | 0 | 11 |    |    |    |    | Rg Type         |
| 4  | 4 | 2 | 30 | 41 | OF |    |    | Edit Preset Cmd |
| 1  | 2 | 0 | 61 |    |    |    |    | Full EE On      |
| 1  | 2 | 0 | 63 |    |    |    |    | Select EE On    |
| 1  | 2 | 0 | 00 |    |    |    |    | Stop            |
| 1  | 2 | 0 | 01 |    |    |    |    | Play            |
| 1  | 2 | 4 | 31 | 00 | 00 | 03 | 00 | Locate          |
| 0  |   |   |    |    |    |    |    |                 |

Command data from the controller excluding checksum

#### Last Command

Last Command Locate 00:03:00:00

Last command (not data request) sent by the controller

Last Tallv

| Last Tally |
|------------|
| Stop       |

The Last tally data received, decoded motion Status (Play, Stop, Jog, Shuttle, Wind, Record).

20 December 2010

SA-2 Windows Sony P2 Analyzer

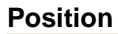

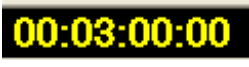

The last position data received from the controlled device.

### **Machine Name**

DA-88 PAL

The machine id is translated when known to the Machine Name, note some machines can report different id's. When not known the ID is displayed in HEX as \$ABCD .To find the Hexadecimal ID look in the Tally window.

Depressing the Machine ID button will open a PDF file with notes on machines and their setup, these have been built up over a number of years. Any additional data from users is always welcome.

#### **Decoded Status**

|           | Decoded Status |         |         |         |  |  |  |  |  |
|-----------|----------------|---------|---------|---------|--|--|--|--|--|
| Remote    |                |         |         |         |  |  |  |  |  |
|           |                |         |         | Unlaced |  |  |  |  |  |
| Cued      | Still          | Forward |         |         |  |  |  |  |  |
|           |                |         |         |         |  |  |  |  |  |
|           |                |         |         |         |  |  |  |  |  |
| Select-EE |                | Insert  |         |         |  |  |  |  |  |
|           |                |         |         |         |  |  |  |  |  |
|           |                |         | CF Lock |         |  |  |  |  |  |
|           |                |         |         |         |  |  |  |  |  |
|           |                |         |         |         |  |  |  |  |  |
|           |                |         |         |         |  |  |  |  |  |

The 7x 20 status data decoded on a bit for bit basis. Tally status (Play, Stop, Jog, Shuttle, Wind, Record) are decoded and displayed as 'Last Tally'. All other status bits are displayed in the status grid.

Note: Clicking anywhere on the status grid will reveal the names of all the status bits.

## **Track Arming**

|        | Track Arm 8 Track |           |           |           |  |  |  |  |  |  |
|--------|-------------------|-----------|-----------|-----------|--|--|--|--|--|--|
|        | 1234 VAI0         | 1-8       | 9-16      | 17-24     |  |  |  |  |  |  |
| Cmd    | 1000 0010         | 1111 0000 |           |           |  |  |  |  |  |  |
| Tally  | 1000 0010         | 1111 0000 | 0000 0000 | 0000 0000 |  |  |  |  |  |  |
| Status | 1000 0010         | 1111 0000 |           |           |  |  |  |  |  |  |

The track arming command data (4x 30 Edit Preset Command)

The track arm tally (7X 30 Edit preset status)

The track arm information from the status data (7x 20 status data)

Compare the data windows to check for any errors

# No Reply 🕕

A counter that will increment every time the controlled device does not respond within a timeout period to a command.

# TRACE

At any time the operator may save the serial traffic to a trace file on disc, this may be sent to the equipment provider for analysis. There are two different trace types available, Trace All and Trace Command as follows:

## Trace All

traceAll

Trace all communications on the bus, each message is saved as a line in the file. It is not recommended that this be used for a long period! The format is as follows:

20 December 2010

SA-2 Windows Sony P2 Analyzer

Time Source: Data 40.542 D: 77 20 00 A0 03 00 00 40 00 7A 40.552 C: 61 OC 01 6E 40.562 D: 74 04 00 55 02 80 4F 40.572 C: 61 20 77 F8

Where time is represented in Seconds and Milliseconds (Subject to the computer latency an thread) C: Indicates Controller Command / Data Request D: Indicates Device Reply

### **Trace Command**

Trace All commands and status changes, each command or status change is saved as a Tracec line compete with the current timecode value on the same line. Where a command/request from the controller is not answered by the controlled device this is logged with the command sent. When the controlled device replies with a NAK, the nak is printed with the current timecode, nak type, and last command sent (if known). The Format is as follows:-

Time Position Command/Status Code 20 01 21 17:09:56.524 01:00:06:21 Play 17:09:56.534 01:00:06:21 Play 20 01 21 17:09:56.61401:00:06:21Set Color frm4135017717:09:56.65401:00:06:21Variplay Fwd21124477 17:09:56.694 01:00:06:21 Status Offset 0 77 20 00 80 08 00 00 00 1F 17:09:56.73401:00:06:21Variplay Fwd2112457817:09:56.77401:00:06:21Variplay Fwd21124679

### Time

Hours:Minutes:Seconds.Milliseconds, If this is incorrect then check your computer clock.

#### Position

Timecode as per last reported position.

#### **Command/Status**

Decoded Text Version of the Hexadecimal Command

Code

Hexadecimal code of the command/status data including checksum

Once the user terminates the trace the trace file is opened with notepad, to keep the trace file for later select Save As and save under a different name.

The [Edit] key beneath the [traceAll] or [Tracec] keys can be used to open the last trace file of either type.

#### Other Keys

The protocol button opens a text file with S9 protocol information, the user can add to Protocol notes this at any, if you find something new please advise us so that we can add it to the file.

**cLear** The Clear button clears all windows on the screen, this is particulary usefull if you wish to know the sequence of a string of commands.

The Help key will open this pdf file in French or English. Help

## COMMANDS

- Cmds A command panel is opened using the [Cmds] button; the SA-2 should be disconnected from the controller and connected to the machine only at this point.
- 20 December 2010 SA-2 Windows Sony P2 Analyzer

| 00:00 | :00:00 | Cue          | Mark | <u>M</u> ore |
|-------|--------|--------------|------|--------------|
| EE    | RHS    | RPly         | E.On | E.Off        |
| <<    | ۷      | <u>S</u> top | Σ    | >>           |

The user may then issue commands directly to the machine using the mouse. Background status, position, type, and track arming requests are run by the software to update the position and tally fields. The following standard commands are available on the keyboard: -

STOP : PLAY : FAST FWD : FAST RVS : REVERSE PLAY : LOCATE-CUE: MONITOR

### More

By clicking on the More button further commands are enabled:-

| 00:00: | :00:00 | Cue          | Mark | Lerse | A1   A2   A3   A4   V   A |
|--------|--------|--------------|------|-------|---------------------------|
| EE     | RHS    | RPly         | E.On | E.Off |                           |
| <<     |        | <u>S</u> top | 2    | >>    | <u>1 2 3 4 5 6 7 8</u>    |
| A      | В      | ·            | С    | D     | 9 10 11 12 13 14 15 16    |

Record Track enables : A1-A4, V, Asemble, D1-D16

## User Programmable Commands

A, B, C, D are four user programmable keys so that specific command strings may be issued. By depressing the right mouse key the user may change these commands.

| Key Lable    | Key Description          |  |
|--------------|--------------------------|--|
| A            |                          |  |
| Hexadecial ( | Command without checksum |  |
| 21 12        | 49                       |  |
| Exit         |                          |  |
|              |                          |  |

The first byte of the command will open as many boxes as needed by the defined by the lower nibble.

Right Clicking the More/Less button will enable even more commands:-

| 00:00:0 | 00:00    | Cu          | le Ma  | rk Less | A1 A2   | A3 A4             | VA         |            |
|---------|----------|-------------|--------|---------|---------|-------------------|------------|------------|
| EE      | RHS      | RF          | ly E.C | n E.Off |         |                   |            |            |
| <<      | <u>ک</u> | <u>S</u> to | op 🔁   | >>      | 12      | <u>3</u> <u>4</u> | <u>5</u> 6 | <u>7</u> 8 |
| A       | B        |             | С      | D       | 9 10    | 11 12             | 13 14      | 15 16      |
| GetIn   | Set      | In          | Cue In | GetOu   | Set Out | RHS               | AUTO       | RVW        |
| M.In    | м.0      | ut          | Set Pr | Offset  | Chase   |                   |            | Jog        |

Note: The extra RHS button is a command and not monitor mode.

### **More Commands**

About Macro Mon Com1

Macro Keyboard X This key is used Macro to access the Soundmaster and CB Rec1 Rec 2 Rec 5 Rec 3 Rec 4 Rec 6 Rec 7 Rec 8 **Electronics special Macro** command window. This is only required for testing А В С D E/Macro Bank 1 Bank 2 Chase special functions.

About This key is used to access the initial flash screen and registration

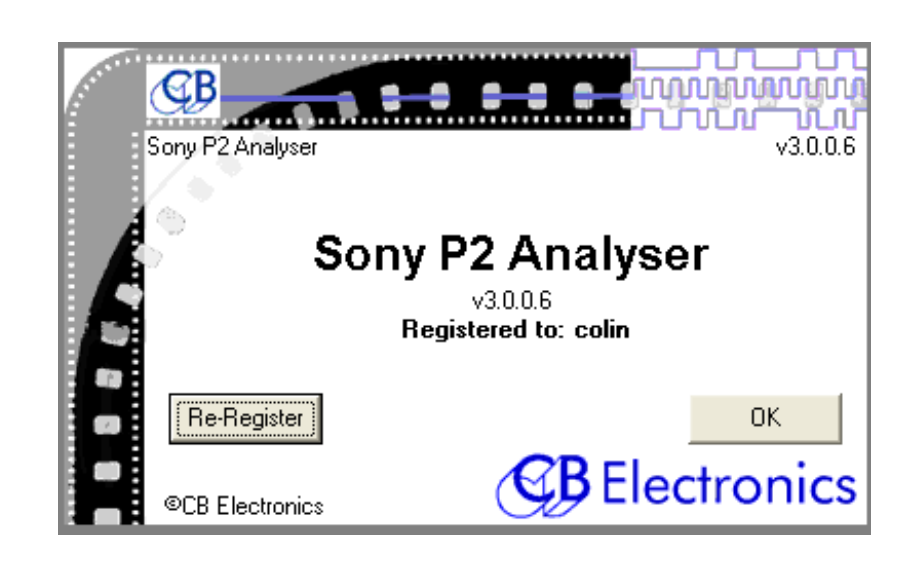

# Serial Port Selection

**Com1** This key is used to select the serial port used by the SA-1 Software or the virtual serial port on the SA-2, The current serial port is made invalid, a window then opens displaying the available com ports:

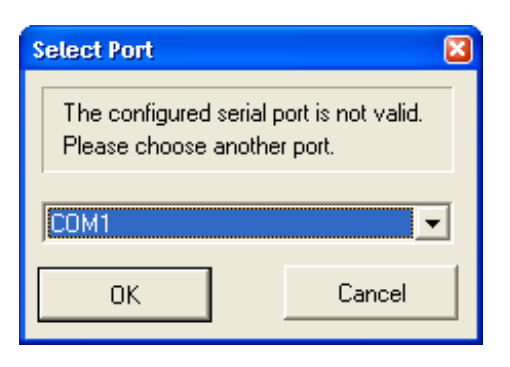

# Cables

| Sony 9 pin Cable                                                                         |              |                                 |  |  |  |  |
|------------------------------------------------------------------------------------------|--------------|---------------------------------|--|--|--|--|
| 9 pin 'D' Male on cable<br>(Both Ends)                                                   | Cable Colour | Function<br>(Controlled Device) |  |  |  |  |
| 1                                                                                        |              |                                 |  |  |  |  |
| 2                                                                                        | Brown        | Tx-                             |  |  |  |  |
| 3                                                                                        | Red          | Rx+                             |  |  |  |  |
| 4                                                                                        | Screen+Black | Gnd                             |  |  |  |  |
| 5                                                                                        |              |                                 |  |  |  |  |
| 6                                                                                        |              |                                 |  |  |  |  |
| 7                                                                                        | Green        | Tx+                             |  |  |  |  |
| 8                                                                                        | White        | Rx-                             |  |  |  |  |
| 9                                                                                        |              |                                 |  |  |  |  |
| In most applications you can use a Male-Male cable from a computer supply shop for this. |              |                                 |  |  |  |  |

| Sony Tx-Rx Invert 9 pin Cable |              |                           |  |  |  |  |
|-------------------------------|--------------|---------------------------|--|--|--|--|
| 9 pin 'D' Male on cable       | Cable Colour | 9 pin 'D' Female on Cable |  |  |  |  |
| 2                             | Brown        | 8                         |  |  |  |  |
| 3                             | Red          | 7                         |  |  |  |  |
| 4                             | Screen+Black | Gnd                       |  |  |  |  |
| 5                             |              |                           |  |  |  |  |
| 6                             |              |                           |  |  |  |  |
| 7                             | Green        | 3                         |  |  |  |  |
| 8                             | White        | 2                         |  |  |  |  |
| 9                             |              |                           |  |  |  |  |